ADEL S.r.l.

GEADE Rel 5.0

# NOTA INFORMATIVA

Anno: 2020

Numero: 0006

Data: 26/10/2020

#### **DAS Elettronico**

WebDAS applicazione Client per Web Service Agenzia delle Dogane

**Guida Operativa** 

Come in precedenza comunicato il Servizio Software ha realizzato una **applicazione** per la gestione **Client** con il **Web Service** dell'Agenzia delle Dogane per l'invio dei messaggio relativi al DAS Elettronico, l'acquisizione della risposta, la richiesta dell'esito e, quando prevista, la stampa in formato PDF del e-DAS predisposto e trasmesso dal Web Service a scorta del prodotto in consegna.

L'applicazione, denominata **WebDAS**, deve essere installata su una stazione di lavoro (PC) dotata del sistema operativo **Windows 10** e collegata ad una **stampante** in grado di riprodurre l'e-DAS in formato PDF.

Come già segnalato l'applicazione **non esegue** in modo automatico la **firma digitale** del messaggio in quanto nessuna delle principali aziende (InfoCert, Aruba, ecc) che rilasciano smart-card o dispositivi USB idonei ad apporre la firma permette l'esportazione della "key privata" necessaria per implementare un meccanismo di firma che non richieda la digitazione del PIN associato all'utente autorizzato.

Di conseguenza i file di messaggio in formato XML dovranno essere **firmati** in **modo manuale** dall'utente nella cartella predisposta per la spedizione; l'applicazione esegue l'invio **solo** dei messaggi **completi** di firma digitale.

L'applicazione provvede anche alla **storicizzazione** dei messaggi inviati e degli esiti così come previsto dalla normativa emanata dall'Agenzia delle Dogane.

La presente nota illustra le principali funzioni operative dell'applicazione, compresa la fase di firma che è illustrata con l'utilizzo di una smart-card InfoCert, gli utenti considerino quindi l'esempio riportato come puramente indicativo e adeguino la propria operatività al metodo di firma utilizzato.

Nel capitolo 5 sono illustrate le modalità di codifica degli utenti abilitati all'utilizzo dell'applicazione che si ricorda devono essere "operatori autorizzati" per l'Agenzia delle Dogane, nel caso appongano la firma digitale al messaggio.

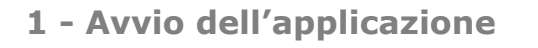

L'applicazione è identificata sul desktop dall'icona

| a | and the second |
|---|----------------|
|   |                |

che con un doppio clic la avvia.

| 💕 eDAS Management Systems |                                                                                    | - 0 X |
|---------------------------|------------------------------------------------------------------------------------|-------|
|                           | eDAS Web Services System - Deposito Brescia                                        |       |
|                           | Login<br>Username FG<br>Password **                                                |       |
|                           | Login Exit                                                                         |       |
|                           | Storage Journal Log<br>Adel s.r.i Via Malta 12/H - 25124 BRESCIA - Tel. 030 221674 |       |

Inserite le credenziali l'utente accede alla pagina successiva con il bottone Login.

| DAS Management Systems |                                                                  | ÷ 🗆 🗧 |
|------------------------|------------------------------------------------------------------|-------|
|                        |                                                                  |       |
|                        | ZDEL                                                             |       |
|                        | Pitrendon /                                                      |       |
|                        | eDAS Web Services System - Deposito Brescia - I                  | FG    |
|                        |                                                                  |       |
|                        |                                                                  |       |
|                        | Logout Exit                                                      |       |
|                        |                                                                  |       |
|                        | Service Storage Journal Log                                      |       |
|                        |                                                                  |       |
|                        | Adoles 1 Ma Maine 1001 25124 RDESCIA Tol 020 221674              |       |
|                        | Addi 5.1.1. • Via malta 12/11 • 25/24 DRL SCIA = 161. 050 2210/4 |       |
|                        |                                                                  |       |
|                        |                                                                  |       |
|                        |                                                                  |       |
|                        |                                                                  |       |
|                        |                                                                  |       |
|                        |                                                                  |       |

La pagina presenta i bottoni del menu principale dell'applicazione:

- Service: passa alla pagina operativa del servizio di Client;
- Storage: passa alla pagina di visualizzazione dello storico dei messaggi ed esiti;
- Journal: consente di visualizzare gli eventi collegati all'applicazione;
- Log: consente di visualizzare la log degli errori o delle anomalie di funzionamento dell'applicazione.

# 2 - Funzionamento dell'applicazione per l'invio dei messaggi

Selezionando il bottone **Service** si accede alla pagina di utilizzo ordinario del servizio di Client illustrata nella figura successiva

|     |                   |     | eDA             | Service - De | posito B | rescia - F | G   |              |  |  |
|-----|-------------------|-----|-----------------|--------------|----------|------------|-----|--------------|--|--|
|     | REQUEST (To Sign) |     |                 |              | ESPONSE  |            |     |              |  |  |
| DAS | SIZE I            | MSG | DESTINATARIO    |              | DAS      | STATUS     | MSG | DESTINATARIO |  |  |
|     |                   |     |                 |              |          |            |     |              |  |  |
|     |                   |     |                 |              |          |            |     |              |  |  |
|     |                   |     |                 |              |          |            |     |              |  |  |
|     |                   | Pha | ses in Progress |              |          |            |     |              |  |  |
|     |                   |     |                 |              |          |            |     |              |  |  |
|     |                   |     |                 |              |          |            |     |              |  |  |
|     |                   |     |                 |              |          |            |     |              |  |  |
|     |                   |     |                 |              |          |            |     |              |  |  |
|     |                   |     |                 |              |          |            |     |              |  |  |
|     |                   |     |                 | Start Re     | esult B  | ack        |     |              |  |  |

Cliccando sul bottone **Start** il servizio si attiva e nel riquadro **R**EQUEST (TO SIGN) vengono visualizzati i messaggi in formato XML ancora da firmare, nel riquadro **P**HASES IN **P**ROGRESS saranno visualizzati gli eventi di invio e risposta per ciascun messaggio elaborato e nel riquadro di destra **R**ESPONSE saranno riportati i messaggi elaborati con l'esito della risposta del Web Service dell'Agenzia delle Dogane.

Si ricorda che una volta avviata l'applicazione potrà essere fermata, con il bottone **Stop**, solo quando non è in corso l'elaborazione di messaggi firmati digitalmente.

È anche suggerito di mantenere sempre attiva l'applicazione iconizzandola nella barra delle applicazioni a piede del desktop e riaprendola solo quando è necessario verificarne il funzionamento.

| DAS Management Syste                 | ems        |                |                              |              |                       |             |     |              |  |  |
|--------------------------------------|------------|----------------|------------------------------|--------------|-----------------------|-------------|-----|--------------|--|--|
|                                      |            |                | eD/                          | Service - De | posito <mark>E</mark> | Brescia - F | G   |              |  |  |
|                                      |            | REQ            | UEST (To Sign)               |              | Ī                     |             | F   | RESPONSE     |  |  |
| DAS                                  | SIZE       | MSG            | DESTINATARIO                 |              | DAS                   | STATUS      | MSG | DESTINATARIO |  |  |
| 2020T0109549.xml<br>2020T0109548.xml | 3KB<br>3KB | DE815<br>DE815 | ADEL S.R.L.<br>IT00BSY00204E |              |                       |             |     |              |  |  |
|                                      |            |                |                              |              |                       |             |     |              |  |  |
|                                      |            | Pha            | ses In Progress              |              |                       |             |     |              |  |  |
|                                      |            |                |                              |              |                       |             |     |              |  |  |
|                                      |            |                |                              |              |                       |             |     |              |  |  |
|                                      |            |                |                              |              |                       |             |     |              |  |  |
|                                      |            |                |                              |              |                       |             |     |              |  |  |
|                                      |            |                |                              | Stop Re      | sult E                | Back        |     |              |  |  |
|                                      |            |                |                              |              |                       |             |     |              |  |  |

Nell'esempio della figura sono presenti due messaggi da inviare non ancora firmati digitalmente; tali messaggi rimarranno in evidenza nel riquadro fino a che sarà apposta la firma digitale e l'applicazione potrà eseguirne l'invio.

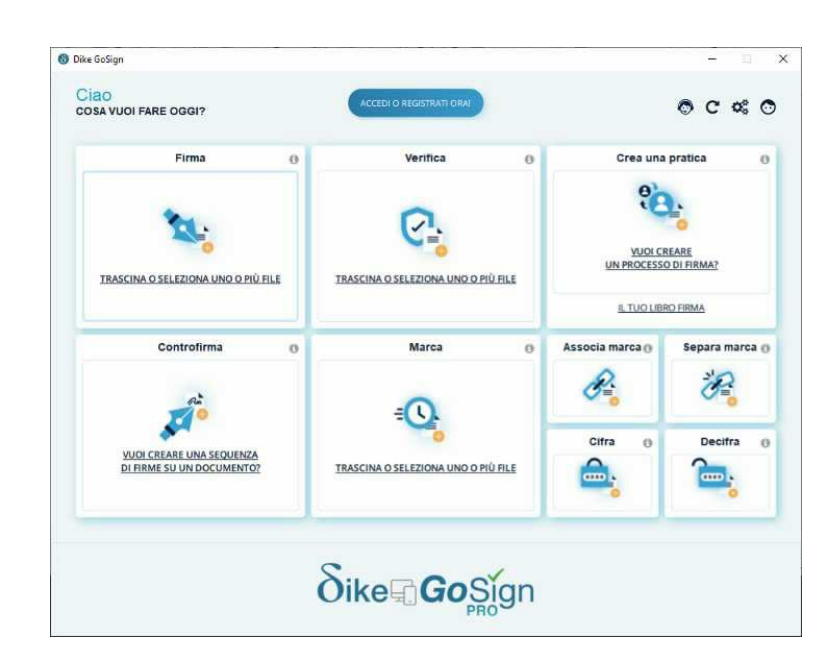

Per eseguire l'invio, completata la predisposizione dei DAS, l'operatore procede alla firma digitale dei messaggi, nelle figure successive viene riproposta la sequenza di firma dei due file con una smart-card InfoCert:

- selezionare la funzione Firma;
- **marcare tutti** i messaggi XML da firmare digitalmente nella cartella di invio impostata (nell'esempio l'unità di rete Z:);

di seguito eseguire tutti i passi previsti dal software di firma illustrati nelle figure successive

| Organizza 🔻 Nuova o                                                                                                    | artella                                                                                                    |                  |          |            | 🖭 🔹 🛄 |  |
|----------------------------------------------------------------------------------------------------|----------------------------------------------------------------------------------------------------|------------------|----------|------------|-------|--|
| 👌 Musica 🔷 🐴                                                                                                    | Nome                                                                                                    | Ultima modifica  | Тіро     | Dimensione |       |  |
| 🧊 Oggetti 3D                                                                                                    | <i>(interstation)</i> (interstation) (interstation) (int | 27/10/2020 10:32 | File XML | 3 KB       |       |  |
| Video                                                                                                    | <i>6</i> 2020T0109551                                                                                                    | 27/10/2020 10:33 | File XML | 4 KB       |       |  |
| 🏪 Windows (C:)                                                                                                    |                                                                                                    |                  |          |            |       |  |
| 🛫 Deposito_01 (\\C                                                                                                    |                                                                                                    |                  |          |            |       |  |
|                                                                                                    |                                                                                                    |                  |          |            |       |  |
| Acte                                                                                                    |                                                                                                    |                  |          |            |       |  |
| Rete DESKTOP-F9LH7                                                                                                    |                                                                                                    |                  |          |            |       |  |
| Rete DESKTOP-F9LH7 DESKTOP-PVQCi                                                                                                 |                                                                                                    |                  |          |            |       |  |
| Rete     DESKTOP-F9LH7     DESKTOP-PVQC:     GEADE                                                                               |                                                                                                    |                  |          |            |       |  |
| Rete DESKTOP-F9LH7 DESKTOP-PVQCi GEADE PRINTSERVER_8E                                                                            |                                                                                                    |                  |          |            |       |  |
| Rete     DESKTOP-F9LH7     DESKTOP-PVQCi     GEADE     PRINTSERVER_8E     SVILUPPO-THIN                                          |                                                                                                    |                  |          |            |       |  |
| Pete EskTOP-F9LH7 EbsKTOP-PVQCi EGADE PRINTSERVER_8E SVILUPPO-THIN THINKCENTRE                                                   |                                                                                                    |                  |          |            |       |  |
| Pete EskTOP-F9LH7 EbsKTOP-PVQCi EGADE FRINTSERVER_8E SVILUPPO-THIN THINKCENTRE UBUNTU-18                                         |                                                                                                    |                  |          |            |       |  |
| Rete DESKTOP-F9LH7 DESKTOP-PVQCi GEADE PRINTSERVER_8E SVILUPPO-THIN THINKCENTRE UBUNTU-18 VMUBUN2                                |                                                                                                    |                  |          |            |       |  |
| Rete     DESKTOP-F9LH7     DESKTOP-PVQC     GEADE     PRINTSERVER_8E     SVILUPPO-THIN     THINKCENTRE     UBUNTU-18     VMUBUN2 |                                                                                                    |                  |          |            |       |  |

| Firma 2 documenti                                                          |    | - X. | 6 Firma 2 documenti                                         |                              |
|----------------------------------------------------------------------------|----|------|-------------------------------------------------------------|------------------------------|
| Elenco file:                                                               |    |      | Scegli il certificato                                       |                              |
| 2020T0109550.xml                                                           |    | 1 A  | SC/BK di                                                    | <ul> <li>Aggiorna</li> </ul> |
| 2020T0109551.xml                                                           |    |      | Inserisci il PIN:                                           |                              |
|                                                                            |    |      | Salva file in: Z:\                                          |                              |
|                                                                            |    |      | Marca i documenti in formato XAdES-T                        |                              |
|                                                                            |    |      | Inserisci le credenziali                                    |                              |
|                                                                            |    |      | Aggiungi informazioni per la verifica a lungo termine (LTV) |                              |
| Scegli la tipologia di firma:<br>Firma XML (XAdES)<br>Seleziona il formato | ×  |      |                                                             |                              |
| Enveloped                                                                  | ~  |      |                                                             |                              |
| Vuoi aggiungere la data e l'ora di firm<br>Si O No                         | a7 |      |                                                             |                              |
|                                                                            |    |      |                                                             |                              |

Inserito il **PIN** e confermata la firma, viene richiesto se **sostituire** il file che si sta firmando, la risposta deve essere **Si** in quanto il nome del file **non deve cambiare**.

Nel caso di firma multipla smarcare anche la casella **Applica la scelta a tutti i documenti** in modo che la richiesta non sia ripetuta per ogni messaggio da firmare.

|   | esiste gia' | Vuoi sovra    | scriverlo?                |         |
|---|-------------|---------------|---------------------------|---------|
| • | Applica     | i la scelta a | tutti i <mark>d</mark> oo | cumenti |

La sequenza di firma, nel caso dell'esempio con InfoCert, si conclude come illustrato nella figura successiva.

| Scegli il certificato      |                                                    |                            |           |
|----------------------------|----------------------------------------------------|----------------------------|-----------|
|                            |                                                    |                            | Q Aggiona |
| Meetischil Piti.           |                                                    |                            |           |
|                            |                                                    |                            |           |
| 🗌 Marca i documenti in fom | into XAgES-T                                       |                            |           |
|                            |                                                    |                            |           |
|                            |                                                    |                            |           |
|                            |                                                    |                            |           |
|                            | pecta verifica a nucijo terti<br>N N N N N N N N   |                            |           |
|                            | per la verifica e succe terr<br>REREES EST         |                            |           |
|                            | berda verifice a tucgo tert<br>B K K K K K K K K K |                            |           |
|                            | bec,fa verifica e hogo tert                        |                            |           |
|                            | perita veillas a nacijo tem<br>Nacijo tem          | 1999 (1997)<br>1998 (1997) |           |
|                            | per la verifica e nacion terr                      |                            |           |
| Interior in contracto      | CO109550 evel (1/2)" in c                          |                            |           |
| Tima del documento "2020   | F0109550.xml (1/2)" in c                           | 0150                       |           |

|              | 2 Documenti firm                               | nati                       |       |
|--------------|------------------------------------------------|----------------------------|-------|
|              | La firma di 2 documenti su 2 e                 | e' andata a buon fine.     |       |
|              |                                                |                            |       |
| $\checkmark$ | Cosa puoi fare su questi docu                  | menti.                     |       |
| ~            | Cosa puoi fare su questi docu<br>Apri cartella | menti:<br>Verifica il file | Cifra |
| ~            | Cosa puoi fare su questi docu<br>Apri cartella | monti:<br>Verifica il file | Citra |
| ~            | Cosa puoi fare su questi docu<br>Apri cartella | menti:<br>Verifica il file | Cifra |
| ~            | Cosa puoi fare su questi docu<br>Apri cartella | menti:<br>Venfica il file  | Cifra |

I file firmati digitalmente sono **automaticamente** inviati al Web Service dell'Agenzia delle Dogane dall'applicazione come illustrato nelle figure successive.

|                  | tems                |                    |                                               |              |           |       |               | 1 |   |
|------------------|---------------------|--------------------|-----------------------------------------------|--------------|-----------|-------|---------------|---|---|
|                  |                     |                    | eDAS Service - D                              | eposito Bres | scia - FG | ì     |               |   |   |
|                  |                     | REQ                | JEST (To Sign)                                |              |           | R     | ESPONSE       |   | _ |
| DAS              | SIZE                | MSG                | DESTINATARIO                                  | DAS          | STATUS    | MSG   | DESTINATARIO  |   |   |
| 2020T0109549.xml | 4KB                 | DE815              | GALERI FULVIO                                 | 2020T0109548 | DISCARD   | DE815 | IT00BSY00204E |   |   |
| 0201026M500081   | 4198 - H            | Phase<br>TTP Respo | es In Progress                                | -            |           |       |               |   |   |
| 0201026M500081   | 4198 - 50           | OAP Code           | 198 - DISCARD                                 | -            |           |       |               |   |   |
| 0201026/0500081  | 201026N<br>815 - 5e | nd - DISCA         | 198 - KO - Codice Esito 198 - (DISCARD)<br>RD |              |           |       |               |   |   |

Nelle figure di esempio: il primo messaggio è stato inviato al Web Service, acquisito dal sistema e **scartato** con codice di esito **198 - Elaborazione KO: con esito**.

Per la rilevazione dell'errore di contenuto, o di logica, si veda il successivo Capitolo 3.

| Deposito Bres | icia - FG     | l.                    |                       |                                                                                                    |                                                                                                    |
|---------------|---------------|-----------------------|-----------------------|----------------------------------------------------------------------------------------------------|----------------------------------------------------------------------------------------------------|
|               |               | R                     | ESPONSE               |                                                                                                    |                                                                                                    |
| DAS           | STATUS        | MSG                   | DESTINATARIO          |                                                                                                    |                                                                                                    |
| 2020T0109548  | DISCARD       | DE815                 | IT00BSY00204E         |                                                                                                    |                                                                                                    |
| 2020T0109549  | ACK           | DE815                 | GALERI FULVIO         |                                                                                                    |                                                                                                    |
|               |               |                       |                       |                                                                                                    |                                                                                                    |
| ~             |               |                       |                       |                                                                                                    |                                                                                                    |
|               |               |                       |                       |                                                                                                    |                                                                                                    |
|               |               |                       |                       |                                                                                                    |                                                                                                    |
|               |               |                       |                       |                                                                                                    |                                                                                                    |
|               |               |                       |                       |                                                                                                    |                                                                                                    |
|               |               |                       |                       |                                                                                                    |                                                                                                    |
|               | Deposito Bres | Deposito Brescia - FG | Deposito Brescia - FG | Deposito Brescia - FG           DAS         STATUS         MSG         DESTINATARIO           2020T0109548         DISCARD         DE815         TODESTV0204E           2020T0109549         ACK         DE815         GALERI FULVIO | Deposito Brescia - FG           RESPONSE           DAS         STATUS         MSG         DESTINATARIO           2020T0109549         DISCARD         DEB15         ITODESY00204E           2020T0109549         ACK         DEB15         GALERI FULVIO |

Il secondo messaggio è stato inviato al Web Service, acquisito dal sistema e accettato con codice di esito **200 - Elaborazione OK: completata con esito finale**.

Con questo codice di esito è stato ricevuto l'e-DAS in formato PDF che è stato contestualmente stampato.

Nel riquadro **Response** sono riepilogati i messaggi inviati ed il relativo esito.

Qualora per problemi di connessione a Internet o di indisponibilità temporanea del Web Service dell'Agenzia delle Dogane l'applicazione non sia in grado di ottenere l'esito del messaggio acquisito dal sistema, lo stesso viene collocato nella zona di **richiesta manuale** dei risultati.

Per accedervi si deve: **fermare** il servizio cliccando sul bottone **Stop**; cliccare sul bottone **Result** e appare la pagina illustrata nella figura successiva che presenta un messaggio con codice di risposta **20** - **Acquisito a sistema**.

|         |              |       |        |       | RESULT               |      |               |
|---------|--------------|-------|--------|-------|----------------------|------|---------------|
| TIME    | LRN          | MSG   | STATUS | ESITO | IUT                  | SRC  | DELIVERY NOTE |
| 0.41.15 | 202010109550 | DE615 | ACK    | 20    | 20201027105000817854 | None | None          |
|         |              |       |        | Pha   | ises In Progress     |      |               |
|         |              |       |        |       |                      |      |               |
|         |              |       |        |       |                      |      |               |
|         |              |       |        |       |                      |      |               |

Selezionarlo e cliccare su **Request**, l'applicazione inoltra la richiesta di esito al Web Service dell'Agenzia delle Dogane e visualizza gli eventi nel riquadro **PHASES IN PROGRESS**.

|                                          |                                                                                                    |                                                                       |                                 |            | RESULT                     |                                     |               |
|------------------------------------------|----------------------------------------------------------------------------------------------------|-----------------------------------------------------------------------|---------------------------------|------------|----------------------------|-------------------------------------|---------------|
| IME                                      | LRN                                                                                                    | MSG                                                                   | STATUS                          | ESITO      | IUT                        | SRC                                 | DELIVERY NOTE |
|                                          | Local Reference                                                                                                   | Number 20                                                             | 120 T0 109550                   |            | Identificativo Univoco Tra | ansazione 20201027 <b>M5</b> 000812 | 7834          |
|                                          |                                                                                                    |                                                                       |                                 | Pha        | ases In Progress           |                                     |               |
| 2020102<br>2020102<br>2020102<br>2020102 | 7M5000817834 - Requ<br>7M5000817834 - HTTP<br>7M5000817834 - SOAP<br>7M5000817834 - Codio<br>7M5000817834 - Codio | est Esito<br>Response Co<br>Code 200 - A<br>e Esito 200<br>027M500081 | de 200<br>.CK<br>7834 - OK - E: | sito 200 - | SRC                        |                                     |               |

Il messaggio è stato accettato con codice di esito **200 - Elaborazione OK: completata con esito finale**; con questo codice di esito è stato ricevuto l'e-DAS in formato PDF che è stato contestualmente stampato.

In caso di esito diverso, con errore ad esempio 198, è possibile ottenere immediatamente la descrizione dell'anomalia di contenuto, o di logica, selezionando nuovamente il messaggio e cliccando sul bottone **Response**, si apre una pagina del browser Internet di default con il dettaglio della segnalazione ricevuta.

La pagina **Result** si dimostra utile anche per verificare l'attività svolta dall'ultima entrata nell'applicazione.

|          |                 |          |        |       | RESULT                   |                       |               |
|----------|-----------------|----------|--------|-------|--------------------------|-----------------------|---------------|
| IME      | LRN             | MSG      | STATUS | ESITO | IUT                      | SRC                   | DELIVERY NOTE |
| 7:11:28  | 2020T0109561    | DE815    | ACK    | 200   | 20201028M5000826667      | 20IT0432000BSY00511E2 | FAT 010068    |
| 7:12:10  | 2020T0109562    | DE815    | ACK    | 200   | 20201028M5000826679      | 201T0432009BSY00511E0 | FAT 010069    |
| 7:18:37  | 2020T0109561    | DE810    | ACK    | 200   | 20201028M5000826730      | 20IT0432000BSY00511E2 | FAT 010068    |
| 17:37:51 |                 | DE813    | ACK    | 200   | 20201028M5000826815      | 20IT0432009BSY00511E0 | CDES 000016   |
| 17:41:24 | 2020T0109565    | DE815    | ACK    | 200   | 20201028M5000826836      | 20IT0432100BSY00511E5 | DASR 000016   |
|          | Local Reference | e Number |        |       | Identificativo Univoco 1 | Transazione           |               |
|          |                 |          |        | P     | hases in Progress        |                       |               |
|          |                 |          |        |       |                          |                       |               |
|          |                 |          |        |       |                          |                       |               |
|          |                 |          |        |       |                          |                       |               |
|          |                 |          |        |       |                          |                       |               |

Nella pagina di esempio sono presenti cinque invii tutti con esito positivo, nel dettaglio:

- le prime due righe riportano l'invio dei DE815 relativi agli LRN, numero di DAS locale, 2020T0109461 e 2020T0109462;
- La terza riga riporta l'invio di un messaggio **DE810** di **annullamento** dell'e-DAS precedentemente inviato con LRN uguale a **2020T0109461**;
- La quarta riga si riferisce ad un cambio di destinazione, messaggio **DE813**, dell'e-DAS precedentemente inviato identificato dal **CRS 20IT432009BSY0511E** e quindi si riferisce allo e-DAS indicato alla riga 2.

La qualità del messaggio, cambio di destinazione, è evidenziata anche dall'assenza del dato LRN che rimane quello dell'e-DAS originale.

• Infine la quinta riga si riferisce al messaggio **DE815** inviato per l'emissione dell'e-DAS **Non Scorta Merce Art. 12** conseguente al cambio di destinazione.

Nella colonna **D**ELIVERY **N**OTE sono riportati i riferimenti del documento collegato all'e-DAS presenti nel file messaggio (tag: <InvoiceNumber>).

Quando le righe presenti superano l'area del riquadro sulla destra dello stesso appare la barra di scorrimento verticale tipica delle applicazioni Windows.

Si ricorda anche che, come detto prima, l'attività dell'applicazione rimane memorizzata nelle pagine **Services** e **Results** fino a che non si esce dall'applicazione con **Logout** ed **Exit**; si suggerisce dunque di lasciare l'applicazione attiva dall'inizio alla fine dell'attività dell'operatore.

L'uscita da questa pagina ed il ritorno alla pagina del servizio si ottiene con il bottone **Back**, ritornati alla pagina **Services** riavviare il servizio con il bottone **Start**.

# 3 - Verifica dell'errore in caso di messaggio scartato

Qualora il Web Service dell'Agenzia delle Dogana risponda con una segnalazione di errore alla richiesta di esito, la pagina operativa si presenta come nella figura successiva.

| eDAS Manageme | nt Systems                                                   |              |               |               | 1 | > |
|---------------|--------------------------------------------------------------|--------------|---------------|---------------|---|---|
|               | eDAS Service - De                                            | posito Bres  | icia - FG     |               |   |   |
|               | REQUEST (To Sign)                                            |              |               | RESPONSE      |   |   |
| DAS           | SIZE MSG DESTINATARIO                                        | DAS          | STATUS MSG    | DESTINATARIO  |   |   |
|               |                                                              | 2020T0109551 | DISCARD DE815 | GALERI FULVIO |   |   |
|               |                                                              |              |               |               |   |   |
|               |                                                              |              |               |               |   |   |
|               |                                                              |              |               |               |   |   |
|               |                                                              |              |               |               |   |   |
|               | Phases in Progress                                           |              |               |               |   |   |
| 20201027M50   | 000819434 - Request Esito                                    |              |               |               |   |   |
| 20201027M50   | 000819434 - HTTP Response Code 200                           |              |               |               |   |   |
| 20201027M50   | 000819434 - SOAP Code 198 - DISCARD                          |              |               |               |   |   |
| 20201027M50   | 00819434 - Codice Esito 198                                  |              |               |               |   |   |
|               | 55551 - 101 20201027M5000015454 - KO - ESILO 150 - [DISCARD] |              |               |               |   |   |

Per visualizzare l'errore riscontrato, completata la sessione di invii in corso, fermare il servizio con il bottone **Stop** e cliccare sul bottone **Result**.

| TIME         LRN         MSG         STATUS         ESITO         IUT         SRC         DELIV           15:17:38         2020T0109551         DE815         DISCARD         198         20201027M5000819434         DE1V | ERY NOTE |
|----------------------------------------------------------------------------------------------------|----------|
| 15:17:38 202010109551 DE815 DISCARD 198 20201027M5000819434                                                                                                    |          |
|                                                                                                    |          |
|                                                                                                    |          |
|                                                                                                    |          |
|                                                                                                    |          |
|                                                                                                    | Í        |
| Local Reference Number 2020T0109551 Identificativo Univoco Transazione 20201027M5000819434                                                                                                    |          |
|                                                                                                    |          |
| Phases In Progress                                                                                                    |          |
| 2                                                                                                    |          |
|                                                                                                    |          |
|                                                                                                    |          |
|                                                                                                    |          |
|                                                                                                    |          |

Selezionare il messaggio con l'errore e cliccare sul bottone **Response**.

Si apre una finestra del browser Internet di default che contiene in chiaro l'anomalia riscontrata nel messaggio.

|                      |                     |                                         | <br> |
|----------------------|---------------------|-----------------------------------------|------|
| lie Modifica Formato | 3030-10-37 15.17.07 | ×                                       | 2    |
| laguage i            | 2020-10-27 13.17.07 | ·                                       |      |
| Request :            | 202010109331.XM1    | . 200                                   |      |
| (esponse:            | Http Status Code    | : 200 - UK                              |      |
|                      | Web Services IUI    | : 20201027M5000819434                   |      |
|                      | Web Services Code   | : 20                                    |      |
|                      | Status Code Message | e: Acquisito a sistema                  |      |
|                      | Data Registrazione  | : 2020-10-27                            |      |
| 1                    | Result Message      | : ACK                                   |      |
| ***** Esi            | to 198 - 2020-10-27 | 15:17:38 *****                          |      |
| lessageCod           | e                   | : DE815                                 |      |
| Declarator           | IdentifyCode        | : IT01572100178                         |      |
| ilename              |                     | : 2020T0109551.xml                      |      |
| ResponseTi           | me                  | : 2020-10-27T15:17:07                   |      |
| Declarator           | ExciseNumber        | : IT00BSY00511E                         |      |
| ocalRefer            | enceNumber          | : 2020T0109551                          |      |
| /alidation           | Time                | : 2020-10-27T15:17:07                   |      |
| Errore-Cod           | ice                 | : A006                                  |      |
| Errore-Des           | crizione            | : In caso di invio non differito la     |      |
|                      |                     | spedizione della merce non deve essere  |      |
|                      |                     | antecedente la data di elaborazione del |      |
|                      |                     | DAS elettronico - Valore dich:          |      |
|                      |                     | 2828-10-27718-22:00                     |      |
|                      |                     | 2020-10-2/110.53.00                     |      |

Nell'esempio della figura si è voluto forzare un errore grave inviando il messaggio DE815 all'Agenzia delle Dogane **dopo** l'ora di **inizio trasporto** presente nel messaggio stesso. Il Web Service ha risposto segnalando in chiaro il codice di errore **A006** e la relativa descrizione.

Si osservi anche come il file visualizzato contenga:

- la risposta all'invio del messaggio, nella sezione **Response**, con il codice **20 Acquisito a** sistema e lo **IUT** (Identificatore Univoco Transazione) assegnato al messaggio;
- · l'esito dell'elaborazione del messaggio da parte del Web Service, nella sezione Esito.

Anche in caso di errore il messaggio, la risposta e l'esito sono memorizzati nello storico a disposizione sia dell'utente che del personale dell'Agenzia delle Dogane in fase di verifica.

In caso di errori di contenuto, o di logica, (Annn) che producono lo scarto del e-DAS è necessario:

- **correggere** il problema segnalato in ambiente gestionale;
- inviare un nuovo messaggio con un nome file diverso da quello scartato.

Il riepilogo degli errori di contenuto, o di logica, è riportato nella **Tabella degli Errori** disponibile sul sito dell'Agenzia delle Dogane al link:

https://www.adm.gov.it/portale/documents/20182/6112697/Tabella+CodiciErrore.pdf

### 4 - Interrogazione dell'archivio storico dei messaggi

Per accedere all'archivio dei DAS Elettronici cliccare, nella pagina iniziale, sul bottone **Storage**. Viene visualizzata la pagina di navigazione dell'archivio che partendo dal **Codice Deposito** si articola per **Anno => Mese => Giorno**.

Per ogni giornata operativa in cui siano stati scambiati messaggi con il Web Service dell'Agenzia delle Dogane sono memorizzati sotto lo stesso identificativo principale equivalente per GEAOIL al LRN (Local Reference Number):

- il **messaggio** in formato XML firmato digitalmente così come inviato;
- · la risposta all'invio e l'esito del messaggio in formato Testo;
- · il DAS Elettronico trasmesso dall'Agenzia delle Dogane, quando previsto, in formato PDF.

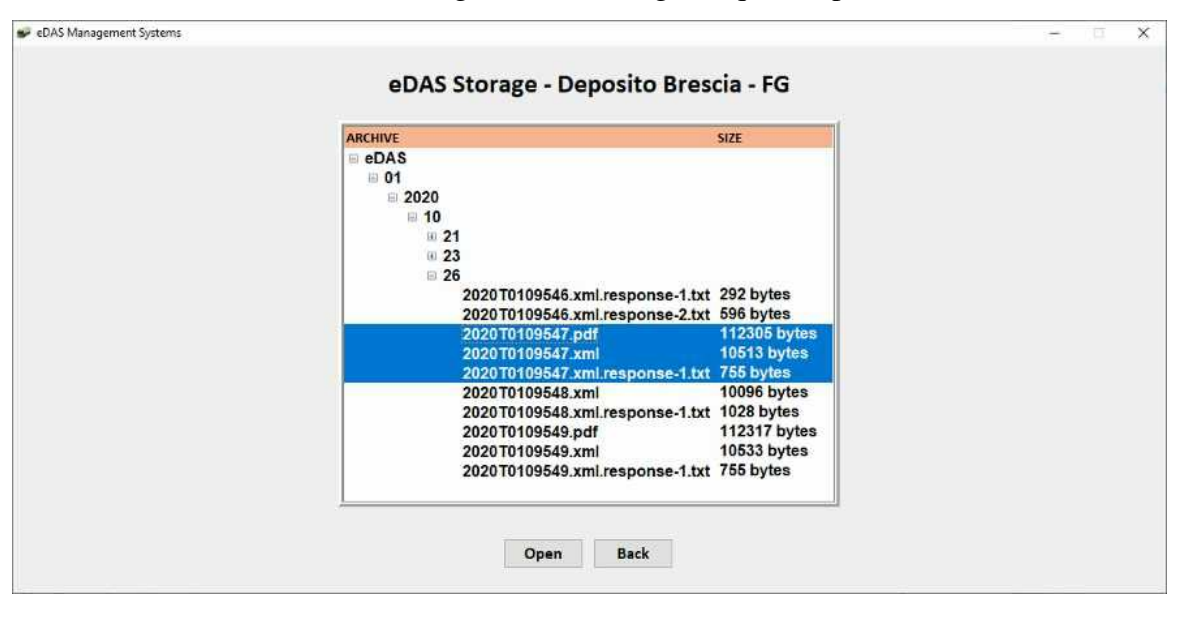

Selezionando il file marcato con **response** e cliccando il bottone Open si ottengono la risposta all'invio e l'esito del messaggio.

| 2020T0109547.xml.res  | ponse-1 - Blocco note di Windows |                          | - | ×  |
|-----------------------|----------------------------------|--------------------------|---|----|
| Eile Modifica Formate | o Visualizza ?                   |                          |   | 10 |
| >                     | 2020-10-26 12:14                 | :23 <                    |   |    |
| Request :             | 2020T0109547.xm                  |                          |   |    |
| Response:             | Http Status Code                 | : 200 - OK               |   |    |
|                       | Web Services IU                  | : 20201026M5000811258    |   |    |
|                       | Web Services Coo                 | le : 20                  |   |    |
|                       | Status Code Mess                 | age: Acquisito a sistema |   |    |
|                       | Data Registrazio                 | ne : 2020-10-26          |   |    |
| ***** Es              | ito 200 - 2020-10                | -26 12:14:54 *****       |   |    |
| MessageCo             | de                               | : DE815                  |   |    |
| Declarato             | rIdentifyCode                    | : IT01572100178          |   |    |
| Filename              |                                  | : 2020T0109547.xml       |   |    |
| ResponseT             | ime                              | : 2020-10-26T12:14:23    |   |    |
| Declarato             | rExciseNumber                    | : IT00BSY00511E          |   |    |
| LocalRefe             | renceNumber                      | : 2020T0109547           |   |    |
| Validatio             | nTime                            | : 2020-10-26T12:14:23    |   |    |
| Identifyn             | umberSRC                         | : 20IT0419391BSY00511E9  |   |    |
| SeaNumber             |                                  | : 1                      |   |    |

Selezionando il file in formato PDF e cliccando sul bottone **Open** si apre la finestra di dialogo di Adobe con la visualizzazione dell'e-DAS.

| Modific    | a Vista Eima Fingstra I                  |                                           |                |                         |                         | 0              |           | 34  |
|------------|------------------------------------------|-------------------------------------------|----------------|-------------------------|-------------------------|----------------|-----------|-----|
| lome       | Strumenti 2020T0109547.pd                | f X                                       |                |                         |                         | () 🛝           | Acc       | edi |
| 1 公        | କ 🖶 ବ୍ 💿                                 | ③ 1 /1 ▶ ④ (                              | → 112% - H     | <b>T I</b>              | ó. 🕏                    | 2              | $\square$ | 2   |
| i) II file | è conforme allo standard PDF/A ed è stat | to aperto in sola lettura per evitare mod | lifiche.       |                         | (A                      | bilita modific | a         | 0   |
|            |                                          |                                           |                |                         | <u> </u>                |                | ^         |     |
| 2          |                                          |                                           |                |                         |                         |                |           | 1   |
| 2          |                                          |                                           |                |                         |                         |                |           | 4   |
| C          | AGENZIA                                  |                                           |                |                         |                         |                |           |     |
| Ł          | MONOPOLI                                 |                                           |                |                         |                         |                |           | U   |
| 4          |                                          | DOCUMENTO                                 | DIACCOMPAGNAM  | ENTO                    |                         |                |           |     |
| 0          |                                          |                                           | -DAS ordinario |                         |                         |                |           |     |
|            | DAS Nº 20170/19391                       | 6<br>85V00511E9                           | Numero di rife | rimento locale (I RN):2 | 020T0109547             |                |           | 1   |
|            | DAG N 20110419391                        | 510031123                                 | Numero di fatt | ura e eltre decumente   | 02010103347             |                |           |     |
|            | IT00BSY00511E                            |                                           | FAT/10061 del  | 26/10/2020              |                         |                |           |     |
|            | HOUSTRUSTIE                              |                                           | Autorità comp  | etente del Paese di de  | stinazione              |                |           | 14  |
|            |                                          |                                           | IT274000       |                         | $\sim$                  |                |           |     |
|            |                                          |                                           | 221            |                         | 5                       |                |           |     |
|            | Destinatario (Nome e indirizzo           | <b>)</b>                                  | Impianto ricev | ente - Luogo di conse   | gna                     |                | 4         |     |
| 4          | IT01164000174                            |                                           | IT01164000174  |                         | $\cup$                  |                |           |     |
|            | ADEL S.r.I.                              |                                           | ADEL S.r.I.    | 0                       | 2                       |                |           | 2   |
|            | VIA MALTA 12/H                           |                                           | VIA MALTA 12/  |                         |                         |                |           | j)  |
|            | 25124 BRESCIA                            |                                           | 25124 BR       | RESULA                  |                         |                |           |     |
|            | 26/10/2020 12:14:23                      |                                           | Depositante    |                         |                         |                |           | 1   |
|            | 20110/2020 12.19.20                      |                                           |                | 1                       |                         |                |           |     |
|            | Trasportatore / metro di trasp           | norto                                     |                | ~                       |                         |                |           |     |
|            | Responsabile del trasporto:              | Sneditore                                 |                | Durata presur           | ta del trasporto: 8 Ore |                |           |     |
|            | Modalità trasporto:                      | Trasporto stradale                        | 4              |                         | na asi naspono.o 010    |                |           |     |
|            | Info Aggiuntive:                         |                                           |                |                         |                         |                |           |     |
|            | Tipo mezzo:                              | Veicolo                                   |                |                         |                         |                |           |     |
|            | npo mozeo.                               | TOLONO                                    |                |                         |                         |                |           |     |

Con gli stessi risultati si può analizzare lo storico anche attraverso gli strumenti di **navigazione** delle cartelle propri di Windows collegandosi alla posizione di archiviazione stabilita dall'utente.

| ggiungi ad Copia I<br>cesso rapido         | ncolla  | 从 Taglia<br>Copia percorso<br>폐 Incolla collegamento | Sposta Copia<br>in • in • | Elimina Rinomina | Nuova<br>cartella | <mark>™</mark> Nuovo elemento ▼<br>↑ Accesso facilitato ▼ | Proprietà  | pri •<br>Iodifica<br>ronologia | Seleziona tutto Deseleziona tutto Inverti selezione |   |
|--------------------------------------------|---------|------------------------------------------------------|---------------------------|------------------|-------------------|-----------------------------------------------------------|------------|--------------------------------|-----------------------------------------------------|---|
|                                            | Appunti |                                                      | Org                       | anizza           |                   | Nuovo                                                     | Apri       |                                | Seleziona                                           |   |
| $\cdot \rightarrow \cdot \uparrow \square$ | Quest   | o PC → Windows7_OS (0                                | C:) > eDASsys >           | DAS_STORE > 01   | > 2020            | » 10 » 26                                                 | 5 V        | РC                             | erca in 26                                          |   |
|                                            | ~       | Nome                                                 |                           | Ultima modif     | ica               | Tipo                                                      | Dimensione |                                |                                                     |   |
| 📌 Accesso rapido                           |         |                                                      |                           | Chilling Hilden  | icu               | npo                                                       | Dimensione |                                |                                                     |   |
| Desktop 🖈                                  |         | 2020T0109546.xml.res                                 | ponse-1                   | 26/10/2020 11    | :35               | Documento di testo                                        | 1 KB       |                                |                                                     |   |
| L Download                                 |         | 2020T0109546.xml.res                                 | ponse-2                   | 26/10/2020 12    | 2:08              | Documento di testo                                        | 1 KB       |                                |                                                     |   |
| Bownioad a                                 |         | A 2020T0109547                                       |                           | 26/10/2020 12    | 2:14              | Adobe Acrobat D                                           | 110 KB     |                                |                                                     |   |
| Documenti 🚿                                |         | 2020T0109547                                         |                           | 26/10/2020 12    | 1:14              | Documento XML                                             | 11 KB      |                                |                                                     |   |
| 📰 Immagini 🛛 🖈                             |         | 2020T0109547.xml.res                                 | ponse-1                   | 26/10/2020 12    | 514               | Documento di testo                                        | 1 KB       |                                |                                                     |   |
| 🛫 Deposito_01 ( 🖈                          |         | 2020T0109548                                         |                           | 26/10/2020 16    | i:09              | Documento XML                                             | 10 KB      |                                |                                                     |   |
| 27                                         |         | 2020T0109548.xml.res                                 | ponse-1                   | 26/10/2020 16    | ;56               | Documento di testo                                        | 2 KB       |                                |                                                     |   |
| eDASsys                                    |         | 2020T0109549                                         |                           | 26/10/2020 16    | i:59              | Adobe Acrobat D                                           | 110 KB     |                                |                                                     |   |
| WEDI                                       |         | 2020T0109549                                         |                           | 26/10/2020 16    | i;59              | Documento XML                                             | 11 KB      |                                |                                                     |   |
| WSDL                                       |         | 2020T0109549.xml.res                                 | ponse-1                   | 26/10/2020 16    | :59               | Documento di testo                                        | 1 KB       |                                |                                                     |   |
| 📥 OneDrive                                 |         |                                                      |                           |                  |                   |                                                           |            |                                |                                                     |   |
|                                            | ~       |                                                      |                           |                  |                   |                                                           |            |                                |                                                     | 1 |

### 5 - Codifica degli utenti autorizzati all'uso dell'applicazione

Quando l'applicazione viene installata è presente solo l'utente denominato Amministratore, di conseguenza per codificare gli utenti effettivi si deve eseguire la login con lo Username **admin** con la password *admin*, che il responsabile del sistema dell'Azienda potrà cambiare a sua discrezione.

| P eDAS Monagement Systems |                                                         | × |
|---------------------------|---------------------------------------------------------|---|
|                           | (40.C) V                                                |   |
|                           | (JUEL)                                                  |   |
|                           | heartoit /                                              |   |
|                           | eDAS Web Services System - Deposito Brescia             |   |
|                           | epro treo services system - peposito presen             |   |
|                           |                                                         |   |
|                           | Login                                                   |   |
|                           | Username admin                                          |   |
|                           | Password ****                                           |   |
|                           |                                                         |   |
|                           |                                                         |   |
|                           | Login Exit                                              |   |
|                           |                                                         |   |
|                           | Storage Journal Log                                     |   |
|                           |                                                         |   |
|                           | Adults of Marke 1284 26124 DDE COLA Tel 026 201678      |   |
|                           | Moet 8.51. Via Mata 1217 23124 DHC 3CIA 110. 030 221014 |   |
|                           |                                                         |   |

Con queste credenziali nella pagina di ingresso è presente il bottone **Members**, cliccando sul bottone si accede alla pagina di codifica degli utenti.

| <ul> <li>EDAS Monagement Systems</li> </ul> |                   |                              |                                                 | - |
|---------------------------------------------|-------------------|------------------------------|-------------------------------------------------|---|
|                                             |                   | ADE                          |                                                 |   |
|                                             |                   | (DOC)                        |                                                 |   |
|                                             | eDAS Web Service  | s System - Deno              | sito Brescia - admin                            |   |
|                                             |                   | o o forceni - Depe           |                                                 |   |
|                                             |                   | Logout Exit                  |                                                 |   |
|                                             |                   |                              |                                                 |   |
|                                             | Service           | Storage Journal              | Member                                          |   |
|                                             | ha recommendation |                              | 11 12 12 10 10 10 10 10 10 10 10 10 10 10 10 10 |   |
|                                             | Adel s.r.l Vi     | a Malta 12/H - 25124 BRESCIA | . Tel. 036 221674                               |   |
|                                             |                   |                              |                                                 |   |
|                                             |                   |                              |                                                 |   |
|                                             |                   |                              |                                                 |   |
|                                             |                   |                              |                                                 |   |
|                                             |                   |                              |                                                 |   |

Nella sezione Members è possibile:

- completare i dati dell'utente admin e cambiare la password se necessario;
- **aggiungere** gli operatori autorizzati all'utilizzo dell'applicazione definendo la **password** associata a ciascun operatore e, in previsione di futuri sviluppi, le modalità di firma utilizzate compreso il **PIN** associato alla smart-card o al dispositivo USB utilizzato dall'operatore abilitato.

Nelle figure successive la compilazione dei dati, mascherati per le parti sensibili, da compilare tenendo presente che la conferma di aggiunta avviene con il bottone Add, di modifica con il bottone Modify e di cancellazione di un utente con il bottone Delete. Non è ammessa la camcellazione dell'utente admin.

|                                                           | ment systems                                                                  |                                                                |                                                                           |                                                       |                                                  | - C ×                                                         |
|-----------------------------------------------------------|-------------------------------------------------------------------------------|----------------------------------------------------------------|---------------------------------------------------------------------------|-------------------------------------------------------|--------------------------------------------------|---------------------------------------------------------------|
|                                                           | LOGIN : Username<br>SSL : Username<br>SIGNATURE : SmartCard                   | eDAS Memb                                                      | Password admin Certificate PIN                                            | escia - adr<br>-EST.p12                               | Password                                         | User                                                          |
|                                                           |                                                                               | Add                                                            | Modify Delete                                                             | Clear                                                 |                                                  |                                                               |
| LOGIN US<br>admin                                         | ERNAME LOGIN PASSWORD                                                         | SSL USERNAME                                                   | SSI: CERTIFICATO                                                          | SSL PASSWORD                                          | SIGNATURE SMARTCAR                               | SIGNATURE PIN                                                 |
|                                                           |                                                                               |                                                                |                                                                           |                                                       |                                                  |                                                               |
|                                                           |                                                                               |                                                                | Back                                                                      |                                                       |                                                  |                                                               |
| ₩° cDAS Monager                                           | ment Systems                                                                  |                                                                |                                                                           |                                                       |                                                  | - 0 ×                                                         |
|                                                           |                                                                               | eDAS Memb                                                      | ber - Deposito B                                                          | rescia - adr                                          | min                                              |                                                               |
|                                                           | LOGIN : Username<br>SSL : Username<br>SIGNATURE : SmartCard                   | FG<br>InfoCert                                                 | Password fg<br>Certificate<br>PIN                                         | -EST.p12                                              | Password                                         | User                                                          |
| LOGINUS                                                   | SERNAME LOGIN PASSWORD                                                        | Add<br>SSLUSERNAME                                             | Modify Delete                                                             | Clear<br>SSL PASSWORD                                 | SIGNATURE SMARTCAR                               | SIGNATURE PIN                                                 |
| FG                                                        | aomin<br>Ig                                                                   |                                                                | xxxxxxxxxxx-ES1.p12<br>xxxxxxxxxxx-EST.p12                                |                                                       | InfoCert                                         |                                                               |
|                                                           |                                                                               |                                                                |                                                                           |                                                       |                                                  |                                                               |
|                                                           |                                                                               |                                                                | Back                                                                      |                                                       |                                                  |                                                               |
|                                                           |                                                                               |                                                                | Back                                                                      |                                                       |                                                  |                                                               |
| pletata la co<br>nziali di un                             | odifica degli ope<br>operatore autor                                          | eratori l'An<br>izzato prim                                    | Back<br>mministrator<br>a di avviare                                      | re dovrà<br>una sess                                  | eseguire il L<br>ione operativa                  | ogout e rientrare o<br>a di invio e-DAS.                      |
| pletata la co<br>nziali di un                             | odifica degli ope<br>operatore autor                                          | eratori l'An<br>izzato prim                                    | Back<br>Amministrator<br>a di avviare                                     | re dovrà<br>una sess<br>° °                           | eseguire il L<br>ione operativa                  | ogout e rientrare o<br>a di invio e-DAS.                      |
| pletata la co<br>nziali di un<br>Le present<br>implemtazi | odifica degli ope<br>operatore autor<br>i note operative<br>ioni introdotte n | eratori l'An<br>izzato prim<br>°<br>• potranno<br>ell'applicaz | Back<br>mministrator<br>a di avviare<br>subire delle<br>zione <b>WebD</b> | re dovrà<br>una sess<br>° °<br>variazi<br><b>AS</b> . | eseguire il L<br>ione operativa<br>one in funzio | ogout e rientrare o<br>a di invio e-DAS.<br>ne delle modifich |